## Utilisation du « ClickShare »

## Etape 1 :

Pour allumer le vidéoprojecteur, appuyez sur le bouton vert de la télécommande.

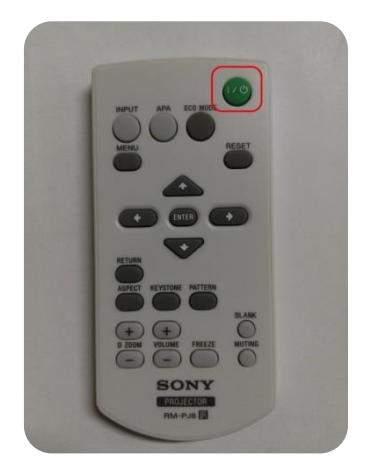

Après quelques secondes, le vidéoprojecteur s'allume. L'image suivante doit s'afficher à l'écran.

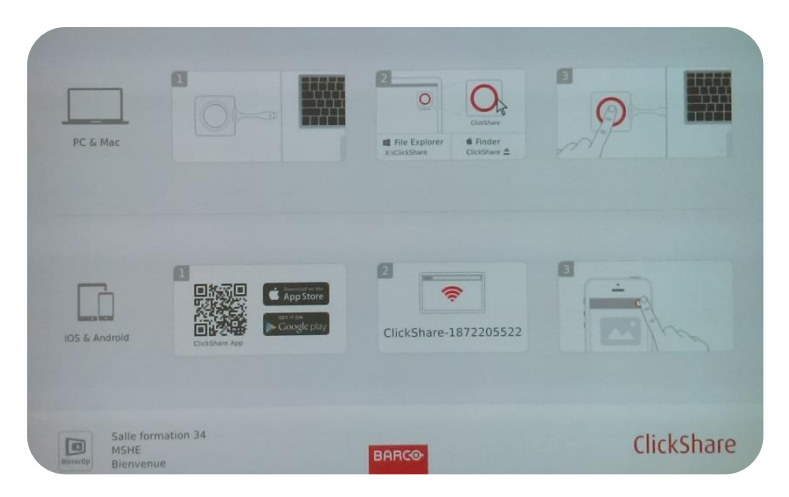

Si cette image ne s'affiche pas, la source n'est pas bonne. Pour sélectionner la bonne source, appuyez sur **Input** et **sélectionnez « l'entrée B ».** 

## <u>Etape 2 :</u>

Insérez le « ClickShare » dans un port USB de votre ordinateur.

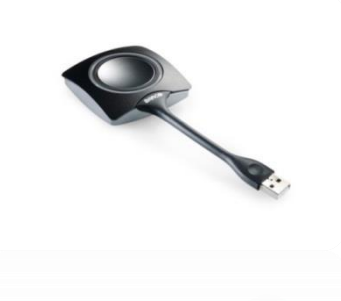

Patientez quelques instants, les drivers s'installent sur votre ordinateur. Pour les utilisateurs sous Windows (*Windows 7/8/8.1/10 32 & 64 bit*). Le message suivant apparaît :

Cliquez sur « ouvrir le dossier et afficher les fichiers ».

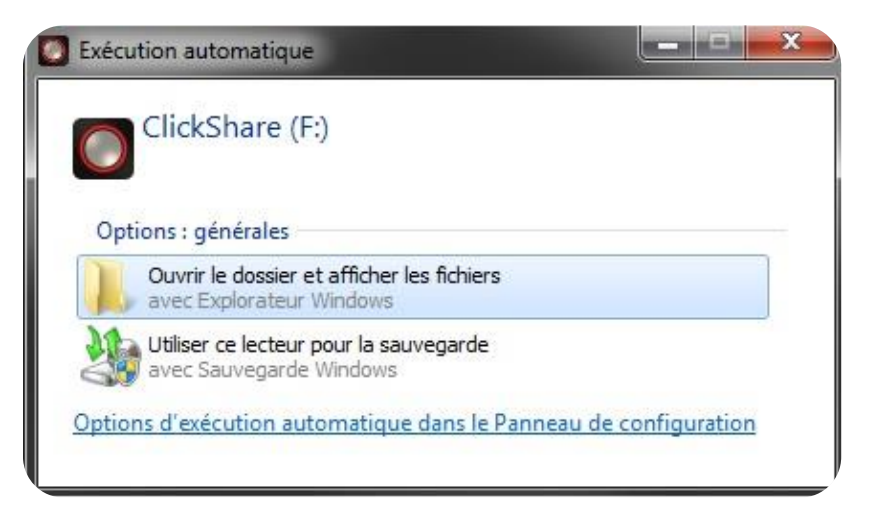

La page suivante s'ouvre, cliquez sur « **ClickShare\_for\_Windows** » pour lancer l'application sur votre ordinateur.

| ClickShare (F:)                                                                                                 |                                                                               |                                                          |                                                          |                  |  |  |   |  |  |
|----------------------------------------------------------------------------------------------------|-------------------------------------------------------------------------------|----------------------------------------------------------|----------------------------------------------------------|------------------|--|--|---|--|--|
| Organiser 👻 Partager                                                                                            | avec 🔻 Graver                                                                 |                                                          |                                                          |                  |  |  | 0 |  |  |
| 🔆 Favoris                                                                                                    | Nom                                                                           | Modifié le                                               | Туре                                                     | Taille           |  |  |   |  |  |
| <ul> <li>Bureau</li> <li>Emplacements réce</li> <li>Téléchargements</li> </ul>                                  | ClickShare_for_MacOSX.app ClickShare_for_Windows Download ClickShare Launcher | 21/06/2017 01:05<br>21/06/2017 01:05<br>21/06/2017 01:05 | Dossier de fichiers<br>Application<br>Raccourci Internet | 6 893 Ko<br>1 Ko |  |  |   |  |  |
| <ul> <li>➡ Bibliothèques</li> <li>➡ Documents</li> <li>➡ Images</li> <li>➡ Musique</li> <li>➡ Vidéos</li> </ul> |                                                                               |                                                          |                                                          |                  |  |  |   |  |  |
| 🖳 Ordinateur<br>🏝 OS (C:)<br>💽 ClickShare (F:)                                                                  |                                                                               |                                                          |                                                          |                  |  |  |   |  |  |

Pour les utilisateurs sous iMacOS (Mac OSX 10.10/10.11)

**Patientez** quelques instants, l'icône « ClikShare » va apparaître sur votre bureau, puis cliquez dessus.

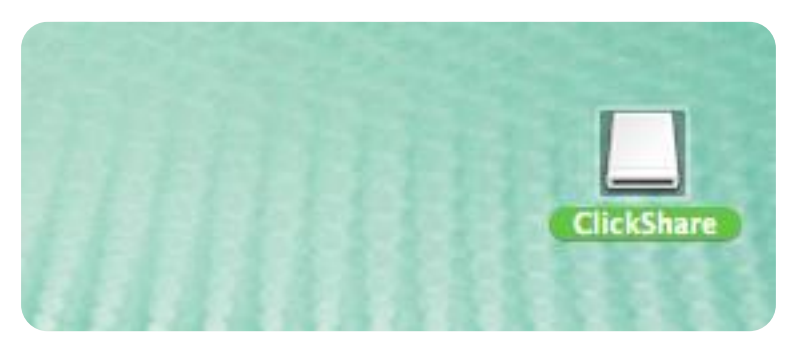

Cette page va s'ouvrir et cliquez sur « **ClickShare\_for\_MacOSX** » pour lancer l'application sur votre ordinateur.

| ClickShare                          |                       |                           |   |  |  |
|-------------------------------------|-----------------------|---------------------------|---|--|--|
|                                     | •                     |                           | Q |  |  |
| ***                                 |                       |                           |   |  |  |
| autorun.inf                         | ClickShare_for_MacOSX | ClickShare_for_Windows.ex |   |  |  |
| Download ClickShare<br>Launcher.url |                       |                           |   |  |  |
|                                     |                       |                           |   |  |  |

## Etape 3 :

Pendant son installation le « *Clickshare* » **clignote blanc**. Dès que l'application est opérationnelle, la **lumière blanche passe au fixe**. Il vous suffit alors d'appuyer sur le bouton au centre du « *ClickShare* » pour partager votre écran. Si le partage fonctionne, **la couleur passe au rouge**.